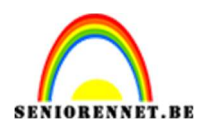

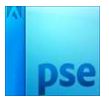

# Gekke hond

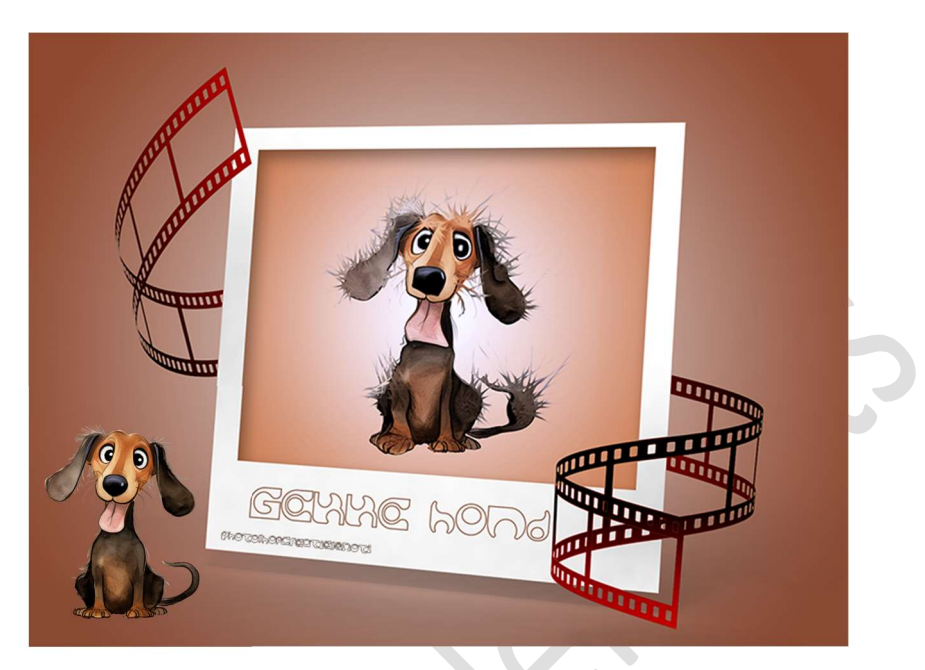

**<u>Materiaal:</u>** afbeelding van honden

1. **Open de afbeelding van één van de honden** of afbeelding naar keuze.

Indien dit niet als PNG is, eerst de afbeelding uitselecteren en op een aparte laag zetten.

Plaats onder de afbeelding een nieuwe laag en vul deze met wit, noem deze achtergrond.

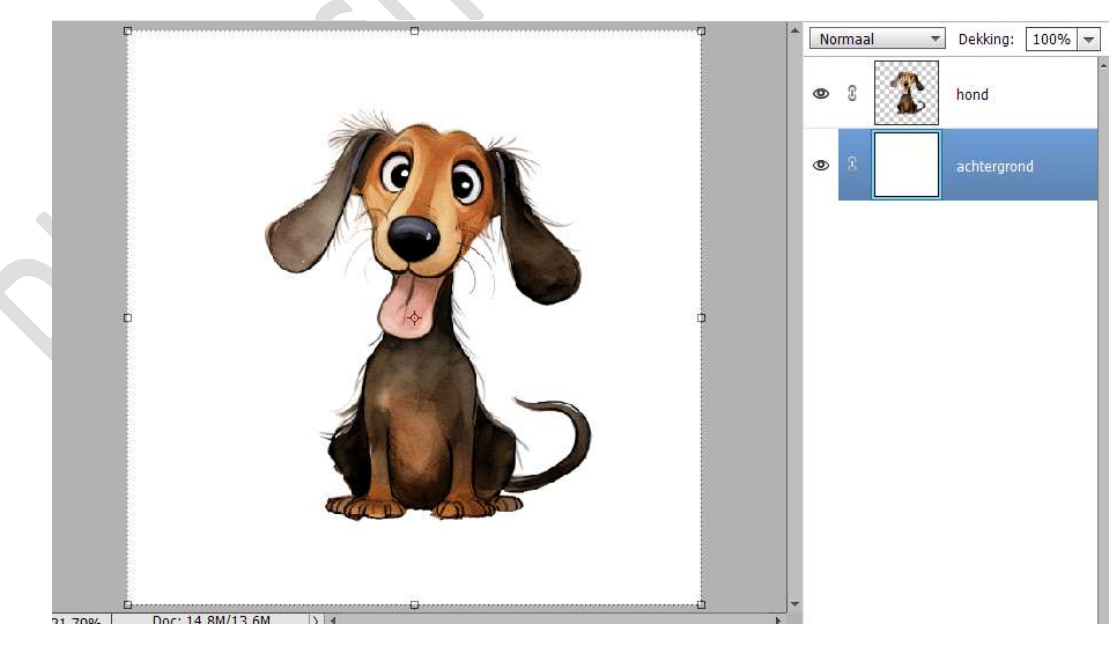

2. **Dupliceer de laag van de hond**, waar we de bewerking gaan op toepassen.

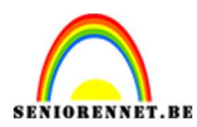

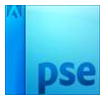

De **laag hond** mag u **oogje sluiten**, is bedoeld als background.

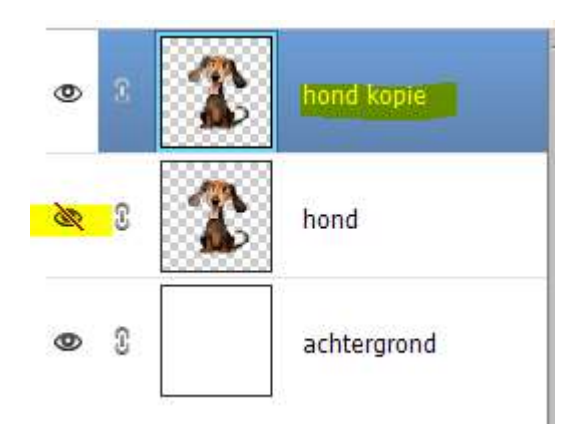

Ga nu naar Filter → Vervormen → Uitvloeien. Kies het Gereedschap Zwellen. Pas penseelgrootte aan, *ik koos grootte 150* 

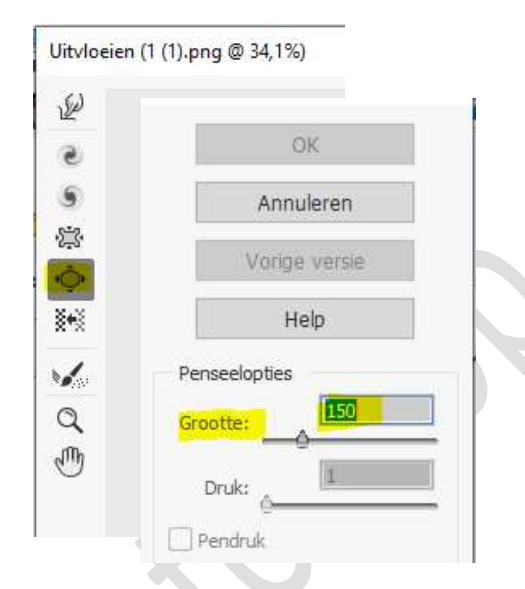

Enkele keren **de ogen aanklikken**. Ook de **neusgaten** en de **tong**.

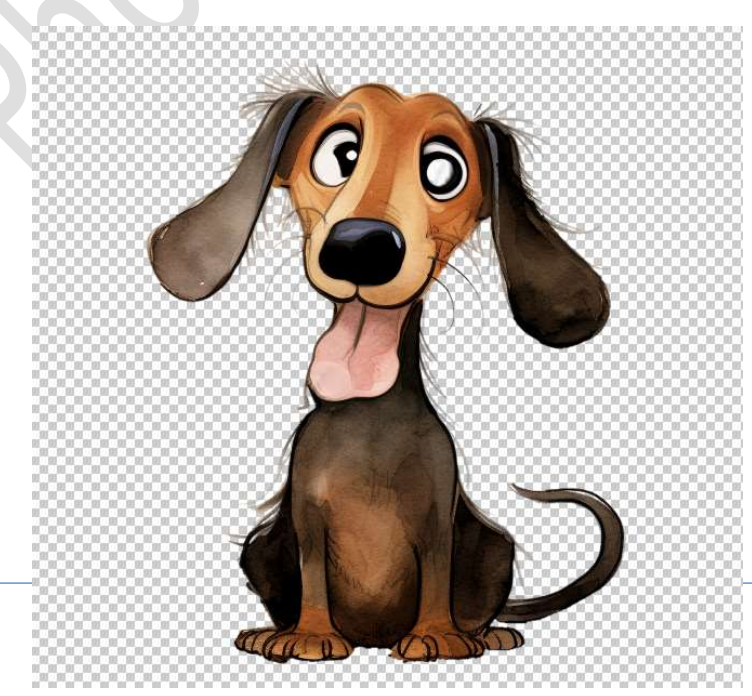

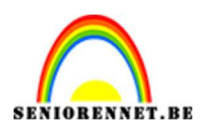

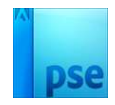

#### Klik nu ook **de oren** aan, het **penseel wat groter of kleiner** maken. Kan je ook doen op de **staart** en de **poten**.

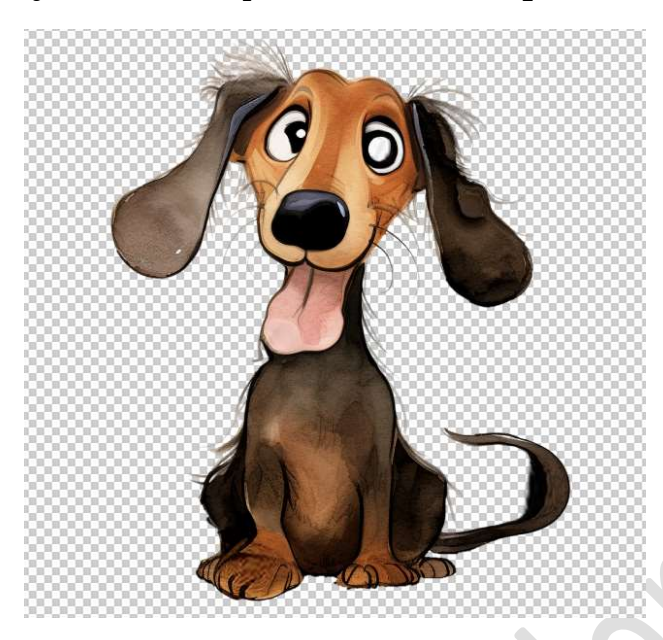

### 3. Activeer nu het Gereedschap plooien

| Uitvloeien (1 (1).png @ 34,1%) |  |
|--------------------------------|--|
| R                              |  |
| 6                              |  |
| 9                              |  |
| <b>0</b>                       |  |
|                                |  |
| 1                              |  |
| Q                              |  |
| T                              |  |

## Pas de grootte van uw penseel aan.

Klik de schouder aan van de hond, middelste van kop, aan de poten. Wees creatief met dit penseel plooien.

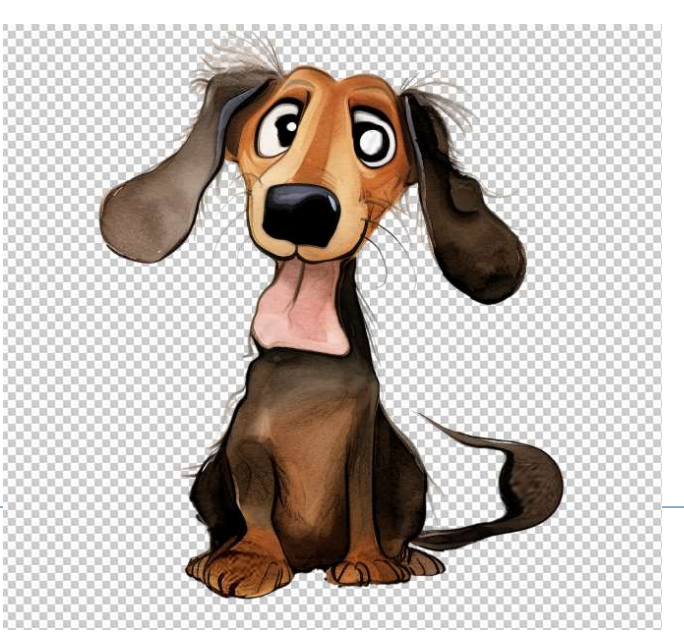

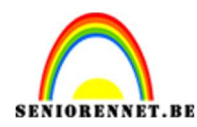

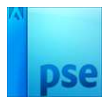

## Tevreden over jouw uitvloeiingen? Druk op $\boldsymbol{\mathsf{OK}}$

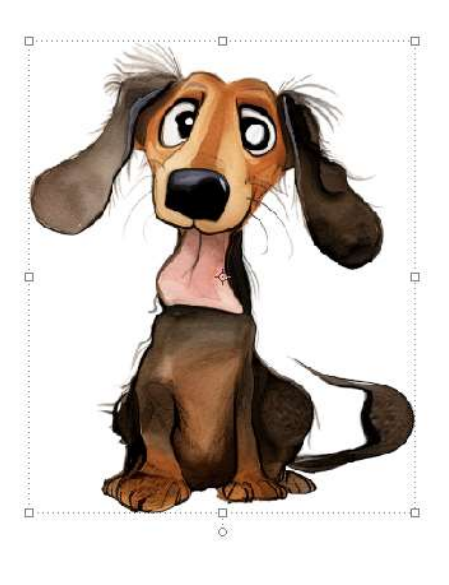

 4. Activeer het Gereedschap Natte vinger. Kies een zacht penseel met een grootte van 8 à 20 px - Sterkte: 80%

Pas tijdens het toepassen van Gereedschap Natte vinger geregeld de grootte van uw penseel aan! Aan de **haren slepen** in **alle richtingen**.

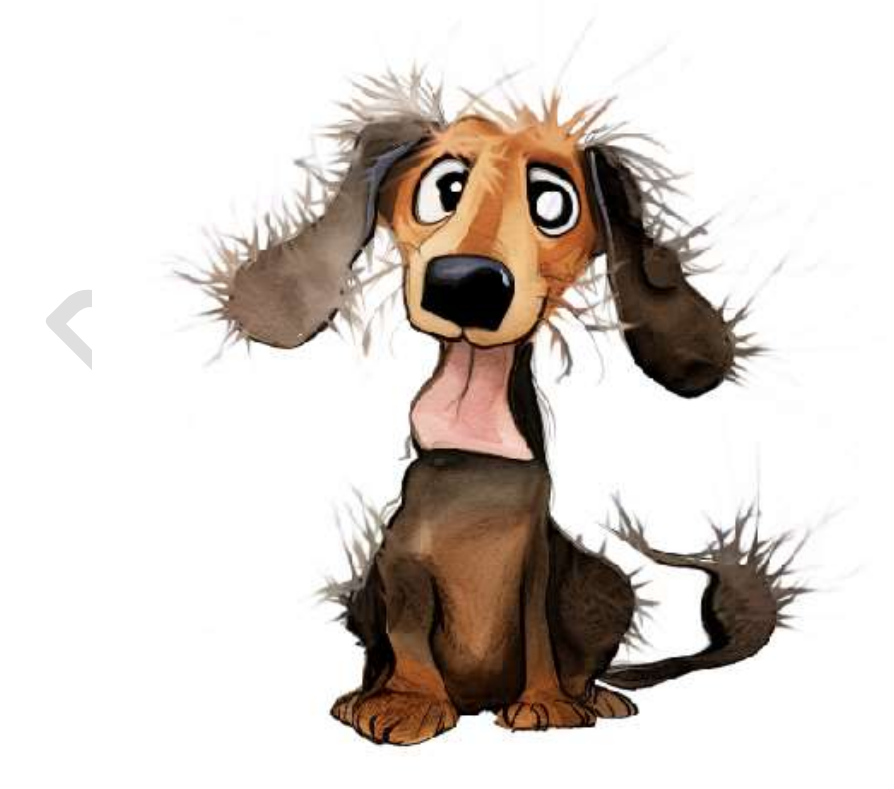

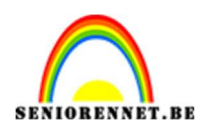

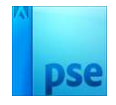

5. Voeg onder laag van de hond een Aanpassingslaag Verloop toe, van wit naar kleur naar keuze, Radiaal – hoek: 90° - Schaal: 165%.

|                                                                                                    | *                                                                                              | Normaal 👻       | Dekking: 100% 🔻 |
|----------------------------------------------------------------------------------------------------|------------------------------------------------------------------------------------------------|-----------------|-----------------|
| and the second second se |                                                                                                | • 1 🏠           | hond kopie      |
| Ca Dia                                                                                                    |                                                                                                | æ s 🌋           | hond            |
|                                                                                                    |                                                                                                | • 8             | Verlo           |
|                                                                                                    | Verloopvulling                                                                                 | ×               | achtergrond     |
|                                                                                                    | Verloop:                                                                                       | ОК              |                 |
|                                                                                                    | Stijl: Radiaal 🔫                                                                               | Annuleren       |                 |
| A CONTRACTOR                                                                                                    | Hoek: 90 °                                                                                     |                 |                 |
|                                                                                                    | Schaal: 165 👻 %                                                                                |                 |                 |
|                                                                                                    | 🗌 <u>O</u> mkeren 🔲 <u>D</u> itherin                                                           | g               |                 |
| and the second second                                                                                                    | 🗹 Uit <u>l</u> ijnen met laag                                                                  |                 |                 |
|                                                                                                    |                                                                                                |                 |                 |
|                                                                                                    | Verloop:<br>Stjl: Radiaal<br>Hoek: 90<br>Schaal: 165<br>Omkeren Ditherin<br>Uitlijnen met laag | OK<br>Annuleren |                 |

6. U kan het rechteroog nog wat aanpassen met een zacht zwart penseel als u vindt dat de iris te groot is.

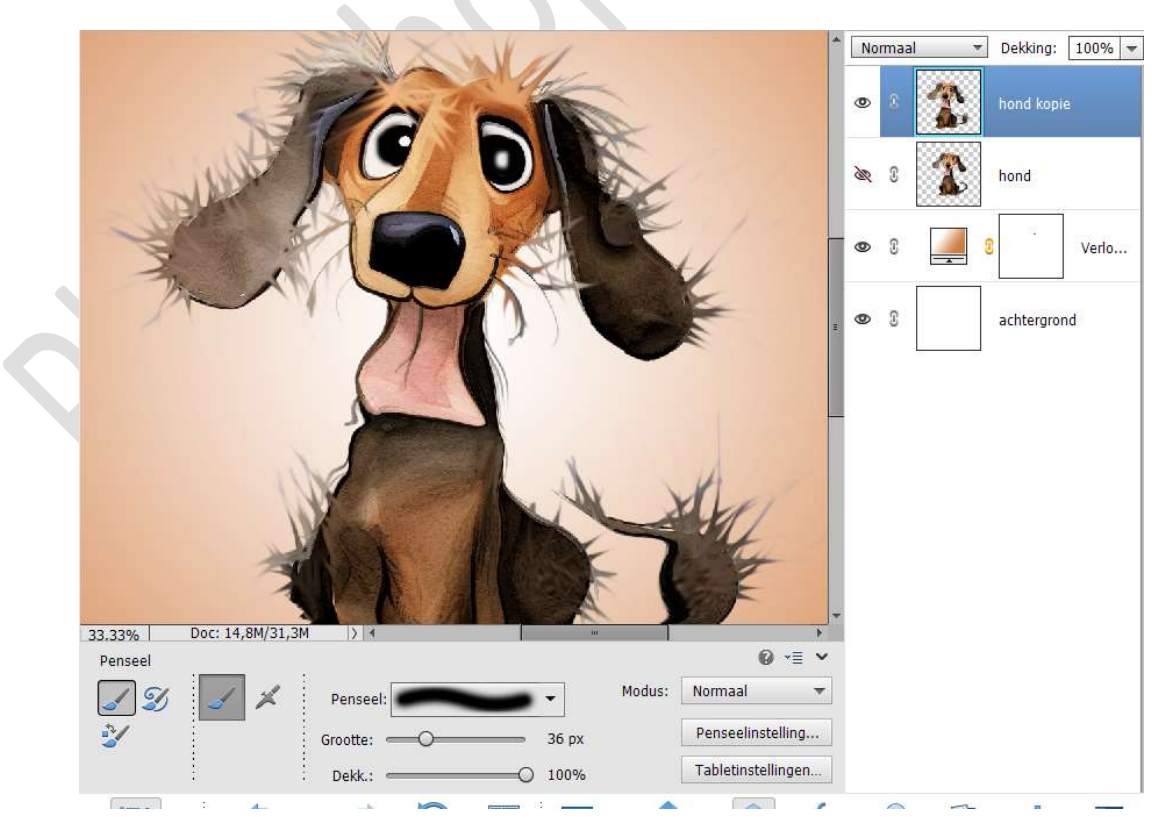

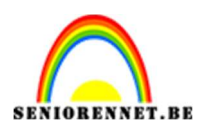

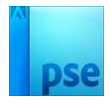

#### 7. Plaats **boven de laag hond kopie** een **Aanpassingslaag Fotofilter**. Kies een filter naar keuze en pas de dichtheid aan naar keuze.

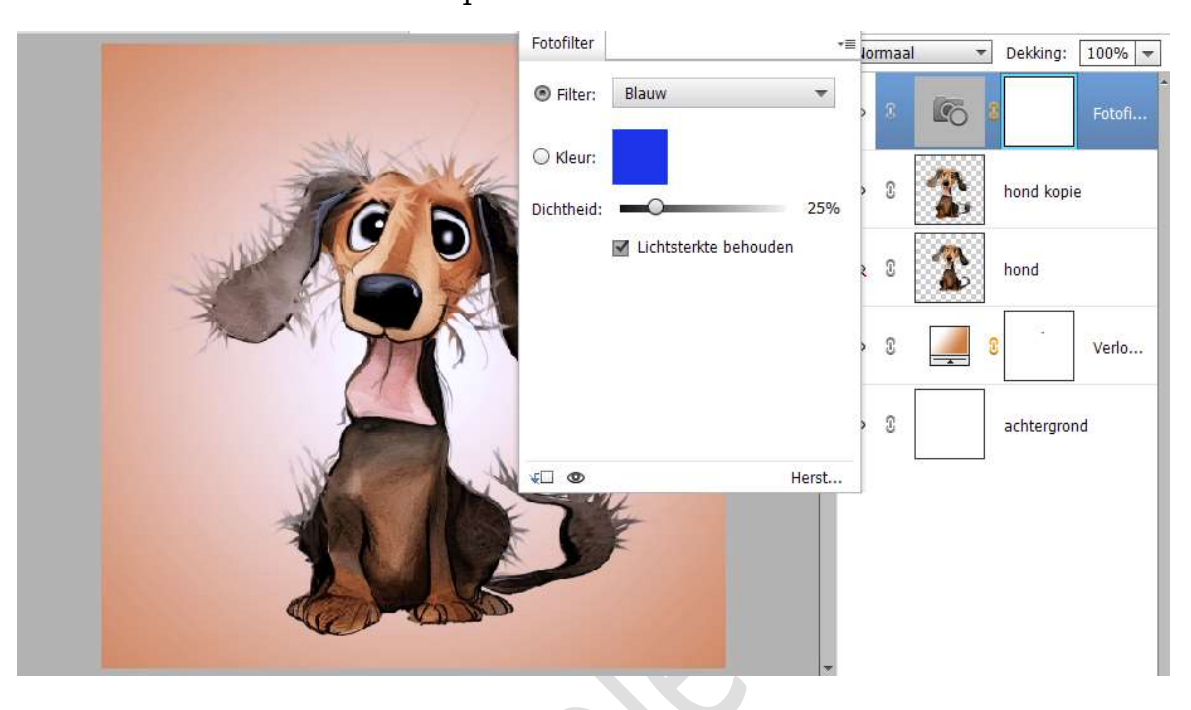

8. Op de laag hond kopie kan u gerust nog wat verder aanpassingen doen met de Natte vinger.

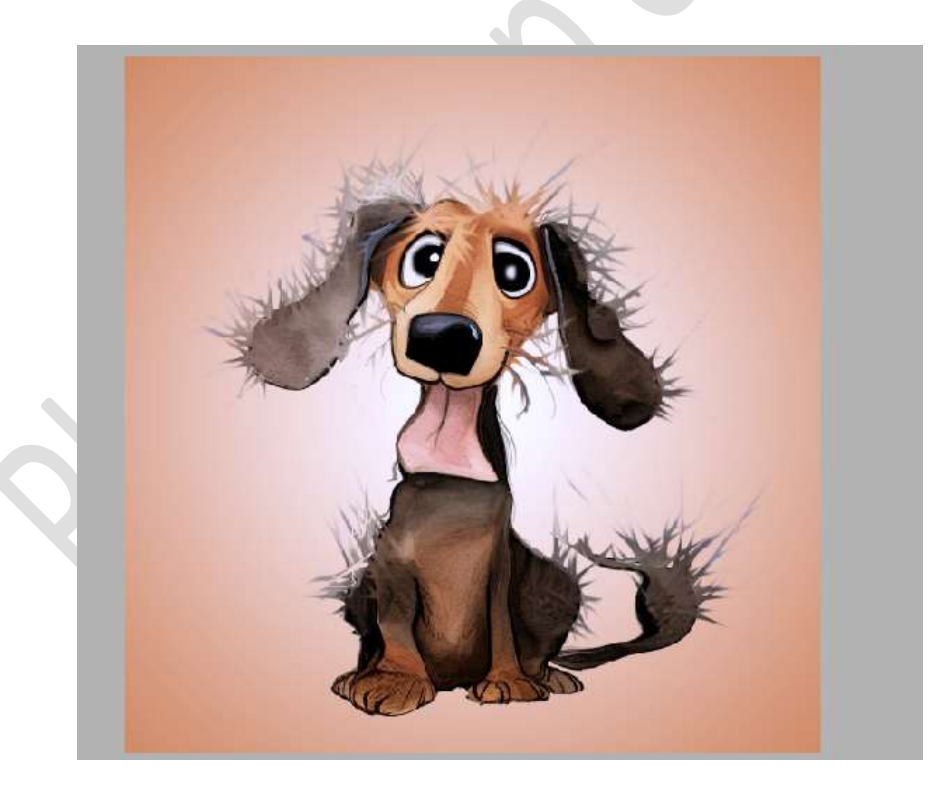

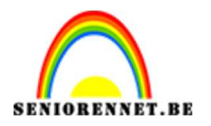

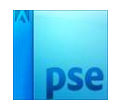

 Ziezo, ons gekke hond is klaar. Werk af naar keuze en vergeet uw naam niet. Maak een samengevoegde laag, sla op als PSD: max. 800 px aan langste zijde. Sla op als JPEG: max. 150 kb.

Veel plezier ermee NOTI